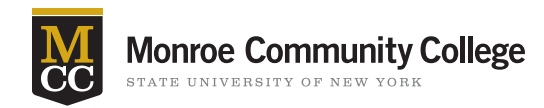

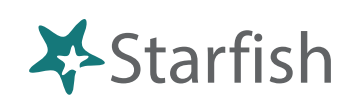

## **Early Intervention Increases Persistence and Success**

**Instructors can manually raising Flags and Kudos at any time.** Raising a flag when you first notice a student's performance decreasing is the first step in early intervention.

## **Getting Started**

- Sign in to Blackboard at <u>mcc.open.suny.edu</u> using Google Chrome. Sign in using your full e-mail address.
- Check the Browser Compatibility box on the left side of the screen. Resolve any red X's by adjusting browser settings.
- Click the Starfish Home link located in the blue band in the middle of the page or click the Starfish Support tab in the top navigation bar and click the Starfish Home link located in the blue band on the next page.

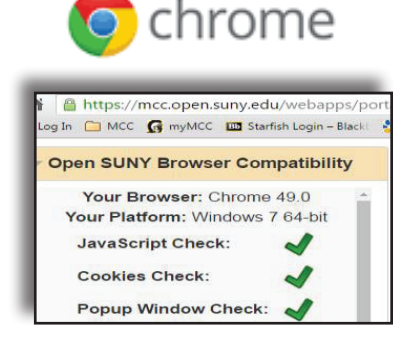

## Manually Raising Tracking Items— Flags and Kudos (No Survey Required)

| ₹ | ۲   | Hom      | e Appointments <del>-</del>        | Students Services            | Admin Q Sear | ch for Students |              |
|---|-----|----------|------------------------------------|------------------------------|--------------|-----------------|--------------|
|   | Ov  | erview   | My Students Trac                   | king                         |              |                 |              |
|   | -   | Flag     | Referral                           | Message Note 🕰 Do            | ownload      |                 |              |
|   | Sea | rch      |                                    | Connection                   | _            | Term            |              |
|   | Stu | ident Na | me, Username, or ID                | Go AAD-104-005               |              | Spring 2015     | ~            |
| Ľ | 0   | Name     |                                    | Email                        |              |                 |              |
| Ľ | 0   | -        | <u>Denean Bartrii</u><br>9931598SF | dbartrii@excellent.edu       |              |                 |              |
|   | 0   |          | <u>Kelly Kilby</u><br>SF0303142    | kkilby@starfishsolutions.com |              |                 |              |
| ŀ | •   | <b>O</b> | <u>Randi Albright</u><br>9931539SF | ralbright@exellent.edu       |              |                 | 888-555-1212 |
|   |     | 2        | Daniel Davwrid                     | ddavwrid@excellent.edu       |              |                 | 888-555-1212 |

- 1. Navigate to the Students tab.
- Select the desired student by clicking on the radio button next to their name. You may search for a student in the search bar and narrow your search by selecting the class or term in the Connection and Term fields. To select multiple students: click the check box next to each student's name.

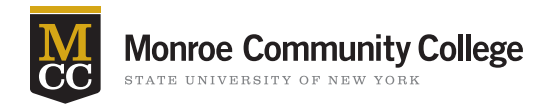

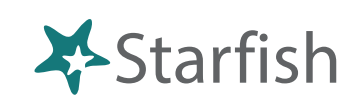

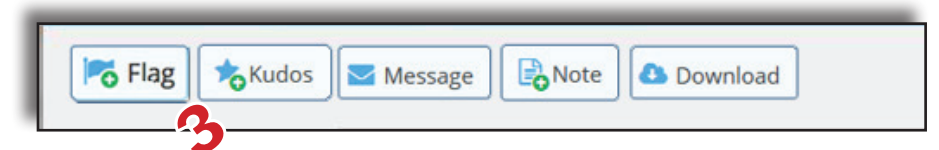

- 3. Select Flag or Kudo
- **4.** On the form displayed, select the tracking item to be raised from the drop-down list presented. Each flag will inform you whether the student will be able to read your comments.
- 5. Click the Save button to create the item.

| Flag           | Select a Flag                        | ~                        |
|----------------|--------------------------------------|--------------------------|
| Course Context | Select a Course                      | ✓ Ø                      |
| Comment        | Add comments indicating why the Flag | y item is being created. |

## **Tip—Be Specific in Flag Comments**

When adding comments to a flag, include how the student is not performing up to expectations, how the student and you have addressed the issue to date, and what the student can do to improve their situation. This will help the student and their Success Coach develop a plan of action.

The Starfish Program at MCC is supported by the Title III Grant, "Building a Culture of Engagement and Success."